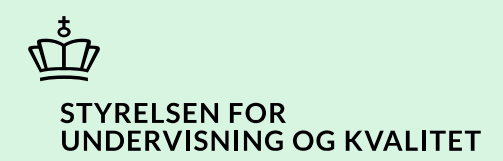

## Markér et produkt som 'Leveret'

Vejledning

Børne- og Undervisningsministeriet

# Indhold

| Vejledning: Markér et produkt som 'Leveret'           | 3 |
|-------------------------------------------------------|---|
| Hvorfor skal produktet markeres som 'Leveret' i SPSA? | 3 |
| Procestrin i SPSA                                     | 3 |
| Klikvejledning                                        | 4 |
| Tilgå siden 'Oversigt over elever/studerende'         | 4 |
| Find elev/studerende                                  | 5 |
| Find ansøgning                                        | 7 |
| Markér produkt som Leveret                            | 9 |

## Vejledning: Markér et produkt som 'Leveret'

| Version | Dato for opdatering | Beskrivelse af opdatering |
|---------|---------------------|---------------------------|
| 0.1     | 11-12-2024          | Vejledning opdateret      |

Denne vejledning skal du bruge, når du skal markere et produkt som *Leveret* i SPSA.

Når du følger trinnene i vejledningen, bidrager du til at sikre en effektiv sagsbehandling. Dermed får eleven/den studerende sin støtte hurtigst muligt.

#### Hvorfor skal produktet markeres som 'Leveret' i SPSA?

Hjælpemidler bliver leveret til uddannelsesstedets adresse. Du skal kontrollere, at der er overensstemmelse mellem de bestilte hjælpemidler og de leverede hjælpemidler.

Du skal registrere i SPSA, at hjælpemidlet er leveret. Derved bekræfter du, at du har modtaget det korrekte hjælpemiddel fra leverandøren.

#### OBS!

Du kan først markere et produkt som 'Leveret', når produktet har ordrestatus 'I gang'.

#### Procestrin i SPSA

Nedenfor ses en figur over de forskellige procestrin, du skal igennem, når du skal markere et produkt som *Leveret* i SPSA.

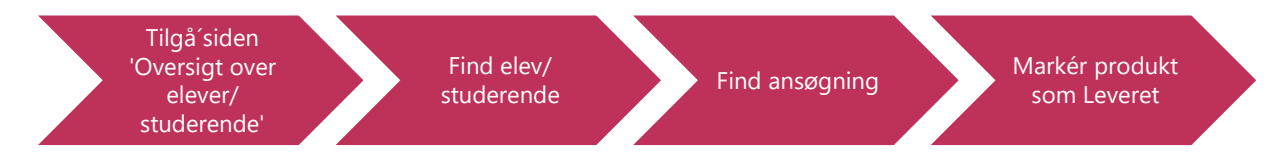

De enkelte trin i procestegningen ovenfor repræsenterer et trin i vejledningen nedenfor. <u>Hvis du vil se et specifikt trin,</u> kan du gå til indholdsfortegnelsen og klikke på den overskrift, som matcher det trin, du vil gå til.

### Klikvejledning

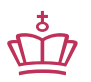

Klikvejledningen tager udgangspunkt i, at du allerede er logget ind i SPSA med dit MitID.

| Vejledning                                    |                                                                               |                                        |                            |                               |  |  |  |
|-----------------------------------------------|-------------------------------------------------------------------------------|----------------------------------------|----------------------------|-------------------------------|--|--|--|
| Tilgå siden 'Oversigt over elever/studerende' |                                                                               |                                        |                            |                               |  |  |  |
| • Klik                                        | Klik på 'Elev/studerende', som du finder i sidemenuen til venstre på skærmen. |                                        |                            |                               |  |  |  |
| Sider (O)                                     | C<br>Elev/studerende                                                          |                                        |                            |                               |  |  |  |
| På oversi<br>oprettet                         | gtssiden kan du se en<br>i SPSA. Se billede nede                              | samlet liste over alle de el<br>enfor. | ever/studerende fra din u  | ddannelsesinstitution, som er |  |  |  |
| Her ser d                                     | u et skærmbillede af s                                                        | siden 'Elev/studerende' – 'C           | Oversigt over elever/stude | rende'                        |  |  |  |
| ₫.                                            | ELEV/STUDERENDE<br>Oversigt over elever/studerende                            |                                        |                            |                               |  |  |  |
| 88                                            | Fremsøg elev/studerende                                                       |                                        |                            |                               |  |  |  |
| Opret ansøgning                               | Dashbaard Indtast CPR-nummer Q                                                |                                        |                            |                               |  |  |  |
| ⊘<br>Ansøgninger                              | Gemte søgninger                                                               |                                        | Gemte visninger            |                               |  |  |  |
| Elev/studerende                               | Alle                                                                          | •                                      | Standardvisning            | ~                             |  |  |  |
|                                               | SPS-ID 🔸                                                                      | Navn                                   |                            | Fødselsdato                   |  |  |  |
| Udbetalinger                                  |                                                                               |                                        |                            |                               |  |  |  |
| _                                             |                                                                               |                                        |                            |                               |  |  |  |
| Andet                                         |                                                                               |                                        |                            |                               |  |  |  |
| 2                                             |                                                                               |                                        |                            |                               |  |  |  |
| Notifikationer                                |                                                                               |                                        |                            |                               |  |  |  |
| វិទិ                                          |                                                                               |                                        |                            |                               |  |  |  |
| Indstillinger                                 |                                                                               | 1000                                   |                            | 1.11.11                       |  |  |  |

#### Find elev/studerende

Når du skal fremsøge en elev/studerende, kan du gøre det på tre forskellige måder. Du kan søge på elevens/den studerendes:

- 1) SPS-ID
- 2) Navn
- 3) CPR-nummer

#### Mulighed 1: Søg på SPS-ID

• Klik på 'tragten' ud fra 'SPS-ID'

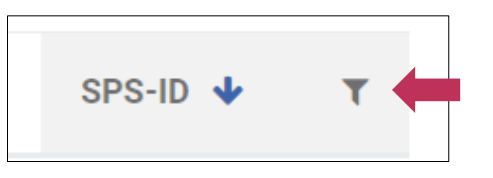

Indtast SPS-ID i pop-up-boksen.
 SPSA har allerede valgt 'Er lig med' i rullemenuen. Denne valgmulighed betyder, at du søger på et specifikt SPS-ID

| т              | Navn<br>X |
|----------------|-----------|
| Er lig med     | ~         |
| Ryd filter Luk |           |
|                |           |

• Klik på navnet for eleven/den studerende

| T | Navn |   |
|---|------|---|
|   |      | - |

Den pågældende elevs/studerendes side er nu åben.

| Mulighed 2: Søg på navn                                  |                                      |  |  |  |  |
|----------------------------------------------------------|--------------------------------------|--|--|--|--|
| • Klik på tragten ud fra 'Nav                            | /n′                                  |  |  |  |  |
| Navn                                                     | T                                    |  |  |  |  |
| • Indtast navn på eleven/de                              | n studerende i pop-up-boksen         |  |  |  |  |
|                                                          | ~                                    |  |  |  |  |
|                                                          | Navn indeholder                      |  |  |  |  |
|                                                          |                                      |  |  |  |  |
|                                                          | Ryd filter Luk                       |  |  |  |  |
| • Klik på navnet for eleven/o                            | den studerende                       |  |  |  |  |
|                                                          |                                      |  |  |  |  |
|                                                          | T Navn                               |  |  |  |  |
|                                                          |                                      |  |  |  |  |
|                                                          |                                      |  |  |  |  |
| Den pågældende elevs/studerendes                         | side er nu åben.                     |  |  |  |  |
|                                                          |                                      |  |  |  |  |
| Mulighed 3: Søg på CPR-nummer                            |                                      |  |  |  |  |
| Klik på 'Indtast CPR-num                                 | mer' under 'Fremsøg elev/studerende' |  |  |  |  |
| • Indtast CPR-nummer på e                                | even/den studerende                  |  |  |  |  |
| Fremsø                                                   | g elev/studerende                    |  |  |  |  |
| Indtas                                                   | st CPR-nummer                        |  |  |  |  |
|                                                          |                                      |  |  |  |  |
| • Tryk 'Enter' eller klik på det lille forstørrelsesglas |                                      |  |  |  |  |
| Den pågældende elevs/studerendes                         | side er nu åben.                     |  |  |  |  |

| ELEV/STUDERENDE    |                                                                                                    |                                                        | Ψ                                            | Gem ændringer Opret ar                            | søgning Handling     |
|--------------------|----------------------------------------------------------------------------------------------------|--------------------------------------------------------|----------------------------------------------|---------------------------------------------------|----------------------|
| ✓ Stamdata         |                                                                                                    |                                                        |                                              |                                                   |                      |
| Generelt           |                                                                                                    |                                                        | Adresse                                      |                                                   |                      |
| CPR-nummer         |                                                                                                    |                                                        | Vejnavn                                      |                                                   |                      |
|                    |                                                                                                    | •                                                      |                                              |                                                   |                      |
| Fulde navn         |                                                                                                    |                                                        | Ву                                           |                                                   |                      |
|                    |                                                                                                    |                                                        |                                              |                                                   |                      |
| SPS-ID             |                                                                                                    |                                                        | Postnummer                                   |                                                   |                      |
| 100                |                                                                                                    |                                                        |                                              |                                                   |                      |
| Telefonnummer      |                                                                                                    |                                                        | Land                                         |                                                   |                      |
|                    |                                                                                                    |                                                        | Danmark                                      |                                                   |                      |
| E-mail             |                                                                                                    |                                                        |                                              |                                                   |                      |
|                    |                                                                                                    |                                                        |                                              |                                                   |                      |
|                    |                                                                                                    |                                                        |                                              |                                                   |                      |
| > Ansøgninger      |                                                                                                    |                                                        |                                              |                                                   |                      |
|                    |                                                                                                    |                                                        |                                              |                                                   |                      |
| > Samtykker        |                                                                                                    |                                                        |                                              |                                                   |                      |
| > Produkter        |                                                                                                    |                                                        |                                              |                                                   |                      |
|                    |                                                                                                    |                                                        |                                              |                                                   |                      |
| søaning            |                                                                                                    |                                                        |                                              |                                                   |                      |
| Klik på fanen 'A   | Insøgninger, så den<br>Ingringer<br>Legringsommer<br>Udderete<br>legr for eleven/den stu<br>can du se status for d<br>kendt, Delvist godker | folder sig ud.<br>************************************ | u se dem her<br>ninger – alts<br>Annulleret. | tet den ♦ Status<br>Godiendt<br>å om ansøgningern | e er en <i>Kladd</i> |
|                    |                                                                                                    | Godkendt                                               |                                              |                                                   |                      |
| n først markere et | produkt som 'Levere                                                                                                    | ť, når produktet                                       | har status 'i                                | gang'. Er der tale o                              | m støttetimer        |

|                                                        |                                        | Ansøgn                        | ingsnummer                            |                                       |                     |                        |
|--------------------------------------------------------|----------------------------------------|-------------------------------|---------------------------------------|---------------------------------------|---------------------|------------------------|
| Herefter åbner detaljesid                              | len for ansøgning                      | en.                           |                                       |                                       |                     |                        |
| Gå til overskrif<br>ansøgningen.                       | ften 'Afgørelse l                      | Godkendte i                   | <b>ndstillinger'</b> , son            | n du kan se, når S                    | STUK har beha       | ndlet                  |
|                                                        | Afgørelse                              | e   Godken                    | dte indstillin                        | ger                                   |                     |                        |
| Her ser du en oversigt ov<br>• Klik på pilen fo<br>ud. | ver de produkter,<br>oran det produkt, | STUK har bev<br>du vil marker | ilget på baggrun<br>e som leveret, så | d af ansøgningen<br>flere information | er for ordren f     | older sig              |
| Under kolonnen 'Status'                                | kan du se produk                       |                               | US.<br>ntal enheder Sat op til genbes | stilling Til uddannelse slut          | Kan genbestilles nu | Udlån til hjemkaldelse |
| Produkt     Computer til Lassa skrivetakaologi fo      | r ordblinde 04.11.2024                 | 04-06-2025 1                  |                                       |                                       |                     |                        |

| Markér produkt som 'Leveret'                                                                                                    |                                                      |                                                                               |                                           |  |  |  |
|----------------------------------------------------------------------------------------------------|------------------------------------------------------|-------------------------------------------------------------------------------|-------------------------------------------|--|--|--|
| • Klik fluebenet til i boksen til venstre for ordrenummeret under det produkt, du vil markere som leveret.                                                                                                    |                                                      |                                                                               |                                           |  |  |  |
|                                                                                                    |                                                      | Produkt                                                                       |                                           |  |  |  |
|                                                                                                    | >                                                    | Computer til Læs                                                              | se-skriveteknologi                        |  |  |  |
| _                                                                                                    | •                                                    | Produktet for Ins                                                             | truktion                                  |  |  |  |
|                                                                                                    |                                                      | Ordrenummer                                                                   | Bestillingsdate                           |  |  |  |
|                                                                                                    |                                                      |                                                                               | 04-11-2024                                |  |  |  |
| Klik på 'Leveret', som bliv                                                                                                    | ver aktiv, når du                                    | har klikket ud fra or                                                         | drenummeret.                              |  |  |  |
|                                                                                                    |                                                      | Leveret                                                                       |                                           |  |  |  |
| Herefter åbner et vindue med                                                                                                    | overskriften 'Ma                                     | arkér bestilling som le                                                       | everet'.                                  |  |  |  |
| <ul> <li>OBS!         Du kan først markere et produkt som 'Leveret', når produktet har status 'i gang'. Er der tale om støttetimer, kan produktet dog allerede markeres som 'Leveret', når status er 'Bestilt'. Ansøgningen skal have status 'Godkendt' eller 'Delvist godkendt'.     <li>Klik på 'Bekræft'</li> </li></ul> |                                                      |                                                                               |                                           |  |  |  |
|                                                                                                    | Markér bestillin                                     | g som leveret                                                                 | ×                                         |  |  |  |
|                                                                                                    | Du er ved at markere de<br>hjemkaldelse, vil der bli | enne bestilling som leveret. Hvis pro<br>ve sendt et udlånsbrev til eleven/de | oduktet er et udlån til<br>en studerende. |  |  |  |
| Bekræft Annullér                                                                                                    |                                                      |                                                                               |                                           |  |  |  |
| En grøn pop-up boks i nederste højre hjørne bekræfter, at ordrestatussen nu er blevet opdateret. Boksen forsvinder<br>igen af sig selv.                                                                                                    |                                                      |                                                                               |                                           |  |  |  |
| ✓ Ordrestatus blev opdateret ★                                                                                                    |                                                      |                                                                               |                                           |  |  |  |
| Ordrestatus er nu ændret til 'Le                                                                                                    | everet'.                                             | <b></b>                                                                       | _                                         |  |  |  |
|                                                                                                    |                                                      | Ordrestatus                                                                   | _                                         |  |  |  |
|                                                                                                    |                                                      | Leveret                                                                       |                                           |  |  |  |
|                                                                                                    | ✓ Du har                                             | nu markeret et pro                                                            | dukt som 'Leveret'.                       |  |  |  |

www.stukuvm.dk